# novodio SmartCam HD NVR

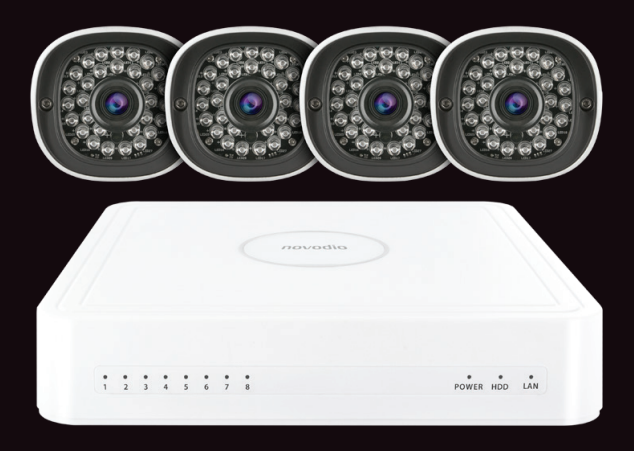

Manuel d'utilisation

|                            | P.06 Précautions d'usage<br>P.07 Configuration requise<br>P.08 Utilisation de la souris / Face arrière<br>P.09 Démarrer, éteindre, réinitialiser le NVR                                                                                                    |
|----------------------------|----------------------------------------------------------------------------------------------------|
| Interface locale (TV)      | <ul> <li>P.10 Identification / Assistant configuration / Icônes</li> <li>P.11 Menu de raccourcis</li> <li>P.13 Ajouter une caméra</li> <li>P.15 Lecture vidéo (enregistrements)</li> <li>P.18 Enregistrement programmé</li> <li>P.19 Log système (historique)</li> <li>P.20 Paramètres (Général/Flux/Réseau/Email/FTP, etc.)</li> <li>P.30 Réglages système de base</li> </ul> |
| Interface web (navigateur) | P.34 Identification<br>P.36 Aperçu en temps réel (flux vidéo)<br>P.38 Ajouter des caméras<br>P.39 Enregistrement programmé<br>P.40 Alarme - Détection de mouvement<br>P.45 Informations dispositif<br>P.48 Réglages de base (Réseau, Email, FTP, etc.)<br>P.56 Gestion du système<br>P.61 Lecture vidéo (enregistrements)                                                      |

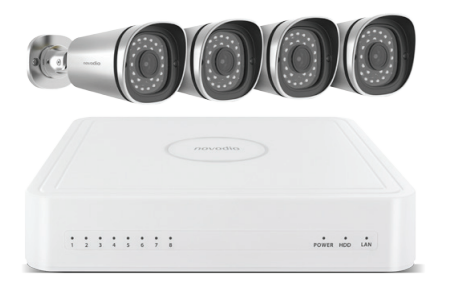

# Merci !

Merci d'avoir acheté ce produit Novodio, conçu et fabriqué avec rigueur afin de vous offrir des performances optimales, ainsi qu'une grande simplicité d'installation et d'utilisation.

# www.smartcamhd.com

# novodio

Le disque accompagnant votre SmartCam HD NVR contient l'utilitaire pour PC/MAC ainsi que les guides d'installation rapide en version numérique. Tous ces éléments sont également disponibles au téléchargement sur le site www.smartcamhd.com

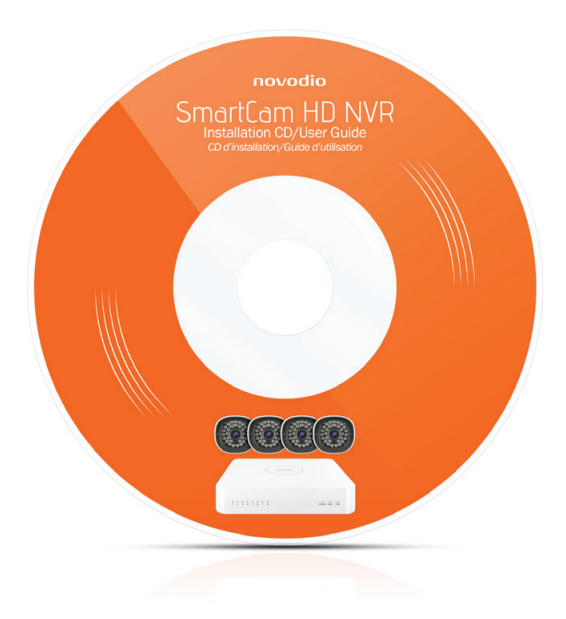

### **PRÉCAUTIONS D'USAGE**

# Bonnes pratiques de sécurité

Les caméras et le NVR nécessitent de bonnes pratiques en termes de sécurité pour protéger votre vie privée. Il est ainsi fortement recommandé de changer régulièrement son mot de passe et que celui-ci compote entre 8 et 10 caractères (chiffres, lettres, caractères spéciaux).

# **Environnement d'installation**

- Installez le NVR dans un emplacement sec, ventilé, et sans poussière.
- Il est recommandé que l'espace entre le NVR et tout autre appareil/mur soit au minimum de 6 cm pour faciliter sa ventilation.

# **Précautions**

- · Positionner le NVR à plat, horizontalement, et éviter toute inclinaison.
- Ne pas manipuler la prise d'alimentation avec les mains humides pour éviter tout risque de choc électrique.
- Ne pas renverser de liquide sur le NVR au risque de provoquer un court-circuit.
- Pour éteindre le NVR, veuillez appuyer le bouton Marche/Arrêt plutôt que de débrancher directement l'alimentation électrique pour éviter tout endommagement du disque dur.
- Ne pas déplacer/bouger le NVR lorsqu'il est allumé pour ne pas endommager le disque dur.

### **CONFIGURATION REQUISE**

# **Configuration requise**

| Moniteur   | Moniteur 16:9 avec résolution d'affichage min. de 1280x720          |
|------------|---------------------------------------------------------------------|
| Réseau     | Port Ethernet 10/100Mbps                                            |
| Navigateur | Microsoft IE8 ou supérieur (32bit) / Apple Safari / Mozilla Firefox |
| 0S         | Mac OS X 10.5 ou supérieur / Windows XP ou supérieur<br>iOS/Android |

#### **OPÉRATIONS DE BASE**

# Utilisation de la souris

Pour pouvoir naviguer dans l'interface locale (TV) du NVR, il est nécessaire de brancher la souris USB fournie dans l'un des deux ports USB situés à l'arrière du NVR. Voici les actions possibles :

| Clic-gauche (Clic simple)        | Dans un menu ou une fenêtre : Sélectionner             |
|----------------------------------|--------------------------------------------------------|
| Clic-gauche (Double clic)        | Sur l'interface principale : Basculer de l'affichage 1 |
|                                  | caméra à l'affichage multi-caméras                     |
| Clic-gauche (Cliquer et glisser) | Sur calendrier de programmation : Sélection du         |
|                                  | créneau horaire/jour                                   |
|                                  |                                                        |

Clic-droit (Clic simple)

Sur flux vidéo en direct : Affichez menu Dans un menu : Revenir au menu précédent

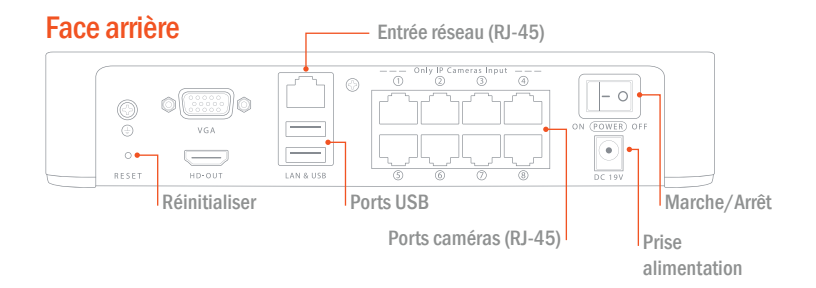

### **OPÉRATIONS DE BASE**

# Démarrer le NVR

Appuyez sur le bouton Marche/Arrêt situé à l'arrière du NVR. L'indicateur LED «POWER» (en façade) est censé s'allumer pour indiquer le bon fonctionnement. Note : Si aucune LED ne s'allume après avoir appuyé sur le bouton Marche/Arrêt, veuillez vérifier si l'alimentation électrique est correctement reliée à une prise.

# Éteindre le NVR

Sur l'interface principale (écran caméras), faire un clic-droit pour faire apparaître le menu de raccourcis, puis cliquer sur «Arrêter».

# **Réinitialiser le NVR**

Vous avez la possibilité de restaurer les paramètres d'usine du NVR en le réinitialisant. Pour cela, 3 options s'offrent à vous :

 Bouton de réinitialisation : Rester appuyé durant 3 secondes sur le bouton (situé à l'arrière du NVR).

• Interface locale (TV) : Faire un clic-droit pour faire apparaître le menu de raccourcis, sélectionner «Menu»>«Système» puis «Configuration d'usine».

- · Interface web (ordinateur) :
- Web GUI: Choose « (Parameter Configuration) > System Management > Factory Reset». The Factory Reset page is displayed.

### **INTERFACE LOCALE**

En branchant votre NVR sur un moniteur externe et en connectant la souris USB fournie, il vous est possible de l'utiliser et le gérer de manière indépendante sans passer par un ordinateur.

# Identification

Pour cette étape, veuillez vous référer au Guide de mise en route rapide - Installation locale fourni avec votre NVR.

# Assistant de configuration

Par défaut, l'assistant de configuration se lance au démarrage du NVR. Cet assistant vous guide dans les réglages principaux de votre système. Si vous ne souhaitez pas l'utiliser, il vous suffit de faire un clic-droit pour fermer la fenêtre de l'assistant.

Pour plus de détails, veuillez vous référer au Guide de mise en route rapide - Installation locale.

# Icônes (interface principale)

Sur la fenêtre de flux en direct des caméras, des icônes d'avertissement peuvent s'afficher :

- 🞬: Le disque dur est plein et l'enregistrement a été interrompu.
- 📽: Aucun disque dur n'est inséré dans le NVR ou une erreur disque a été détectée.
- Estimate : Un enregistrement vidéo est en cours pour cette caméra.
- 📋 : L'alarme de la caméra s'est déclenchée.

L'icône 🔣 située en haut de fenêtres de menu vous permet de revenir au menu précédent.

#### **INTERFACE LOCALE**

# Menu de raccourcis

Sur l'interface principale (écran caméras), faites un clic-droit pour afficher le menu de raccourcis.Tous les sous-menus présents dans ce menu de raccourcis sont détaillés ci-après.

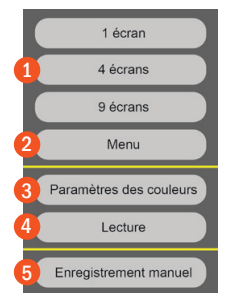

 1 écran/4 écrans/9 écrans : Permet de modifier l'affichage des caméras Note : Le NVR support jusqu'à 8 caméras, le 9ème écran n'est pas actif.

Menu

Permet d'accéder aux paramètres du NVR, à l'ajout de caméras, à la lecture des enregistrements, à la programmation des alertes et aux informations système.

3. Paramètres couleurs

Permet d'ajuster les paramètres d'image tels que la luminosité, le contraste, la saturation, la nuance et la netteté.

4. Lecture

Permet de rechercher et visualiser les enregistrements vidéo de chaque caméra. eo of every channel for playback.

5. Enregistrement manuel

Permet d'activer l'enregistrement en continu pour les caméras de votre choix.

#### Activer enregistrement en continu

Cochez les caméras pour lesquelles vous souhaitez activer l'enregistrement continu. Cliquer sur OK pour valider puis faites un clic-droit pour revenir à l'interface principale. Dans chaque fenêtre des caméras sélectionnées/cochées, vous devriez alors voir s'afficher l'icône jrect dans le coin inférieur droit.

#### Désactiver enregistrement en continu

Décochez les caméras pour lesquelles vous souhaitez désactiver l'enregistrement continu. Cliquer sur OK pour valider puis faites un clic-droit pour revenir à l'interface principale. Dans chaque fenêtre des caméras décochées, l'icône **base** ne s'affiche plus.

#### **INTERFACE LOCALE**

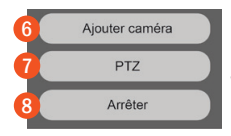

#### 6. Ajouter caméra

Menu permettant d'ajouter une nouvelle caméra, visualiser les caméras listées et leurs paramètres de connexion (nom, nom d'utilisateur et mot de passe). Pour plus de détails, veuillez vous référer à la rubrique «Ajouter une caméra IP» page 13.

#### 7. PTZ (Pan, Tilt, Zoom)

Si vous avez rajouté une caméra Novodio motorisée, il vous est possible de la diriger dans ce menu.

Dans le menu déroulant, veuillez sélectionner la caméra de votre choix.

#### Zoom optique

Vous pouvez configurer le zoom optique de la caméra grâce aux boutons 💻 et 🗐 (seulement avec les caméras compatibles).

#### Positions mémorisées

Vous pouvez sélectionner une position mémorisée puis cliquer sur le bouton 脑 pour que la caméra s'oriente automatiquement dans la position souhaitée.

#### Balayage

Il est possible de faire effectuer des balayage aux caméras compatibles et deux types sont disponibles par défaut : le balayage vertical et horizontal.

Vertical : La caméra va s'incliner en continu de bas en haut et inversement.

Horizontal : La caméra va pivoter en continu de droite à gauche et inversement.

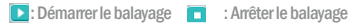

#### 8. Arrêter

Menu permettant au choix de se déconnecter du NVR, de le redémarrer ou de l'éteindre.

### AJOUTER UNE CAMÉRA

Sur l'interface principale (écran de caméras), faites un clic-droit avec la souris et sélectionnez Ajouter caméras dans le menu de raccourcis, ou dans ce même menu, sélectionnez : Menu > Ajouter caméras.

En suivant les indications affichées à l'écran, vous pourrez rechercher et ajouter des caméras IP Novodio très facilement. Une fois les caméras ajoutées, elles s'afficheront dans la liste des caméras reliées au NVR et vous pourrez accéder à leurs reglages de base.

Le NVR va automatiquement rechercher toutes les caméras IP compatibles et connectées sur le réseau local. Il vous sera demandé de renseigner leur nom d'utilisateur et le mot de passe pour finaliser la connexion.

# Ajout automatique de caméras IP

Si la caméra que vous souhaitez ajouter est l'une des 4 caméras fournis d'origine avec votre NVR, vous pourrez les ajouter automatiquement. Pour cela, dans l'interface d'ajout de caméras, cochez la case Caméras IP avec ajout automatique. Le NVR synchronisera alors automatiquement son mot de passe avec cette nouvelle caméra.

Installation manuelle détaillée sur la page suivante.

### AJOUTER UNE CAMÉRA

# Ajout manuel de caméras IP

Si la caméra que vous souhaitez ajouter n'est pas l'une des 4 caméras fournies avec votre NVR, veuillez suivre la procédure suivante.

- 1. Décocher la case Caméra IP avec ajout automatique.
- 2. Cliquer sur le bouton Ajouter manuellement.

|                 | Addir         | ng De | vices       |           |            | * |
|-----------------|---------------|-------|-------------|-----------|------------|---|
| Device Name     | IP Address    | Pre   | stocol I    | Port k    | AC Address |   |
| FC5415XE        | 192.168.1.105 |       |             | 00000     | 000009     |   |
| FC5415XE        |               |       |             |           |            |   |
| Anonymous       | 192,158,1:104 | FS    | 68          | 00000     | 03EC941    | 1 |
| <u>د</u>        |               |       |             |           |            |   |
| Channel 1       | <u> </u>      |       | HTTP Port   | 88        |            |   |
| P Address 19    | 2.168.001.104 |       | Subnet Maak | 255.255.: | 255.000    |   |
| User ivanie adm |               |       | Password    |           |            | 2 |
|                 |               |       |             |           |            | _ |

Note : Veillez à ce que l'adresse IP de la caméra et celle du NVR soit dans le même segment et que le masque de sous-réseau soit le même.

- 1. Sélectionner la caméra à ajouter.
- 2. Renseigner le nom d'utilisateur et le mot de passe de la caméra.
- 3. Cliquer sur le bouton Ajouter.

Une fois terminé, veuillez cliquer sur le bouton Sauvegarder.

### LECTURE VIDÉO (ENREGISTREMENTS)

Sur l'interface principale (écran de caméras), faites un clic-droit avec la souris et sélectionnez Lecture dans le menu de raccourcis, ou dans ce même menu, sélectionnez : Menu > Lecture.

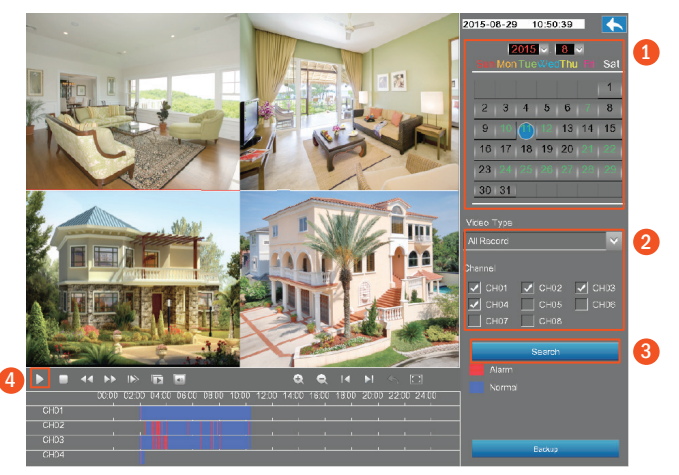

- 1. Sélectionner une date dans le calendrier.
- 2. Sélectionner un Type de vidéo (Alarme, Normal, Tous les enregistrements) et cocher les caméras souhaitées. Vous pouvez sélectionner jusqu'à 4 caméras en simultané.
- Cliquer sur Recherche rechercher les enregistrements disponibles qui seront listés dans la frise chronologique.
- 4. Cliquer sur l'icône Lecture pour démarrer la lecture vidéo.

### LECTURE VIDÉO (ENREGISTREMENTS)

## Sauvegarder des fichiers vidéo

Cliquer sur le bouton Sauvegarde pour visualiser tous les fichiers d'enregistrement vidéo. Vérifiez qu'un disque dur USB est branché au NVR et sélectionnez-le dans le menu déroulant. Cliquer enfin sur le bouton Sauvegarde pour sauvegarder ce fichier vidéo. Si vous souhaitez visualiser un fichier vidéo. double-cliquez sur son nom.

|      |                                       | 2014-01 | -01 06:1 | 3:24       | •      |
|------|---------------------------------------|---------|----------|------------|--------|
|      |                                       | Channel | Туре     | Start Time | Siz    |
|      |                                       |         |          |            |        |
|      |                                       |         |          |            |        |
|      |                                       |         |          |            |        |
|      |                                       | 3       | Normal   | 19:51:59   | 511.8  |
|      |                                       |         |          |            |        |
|      |                                       |         |          |            |        |
|      |                                       |         |          |            |        |
|      |                                       |         |          |            |        |
|      |                                       | 4       | Normal   | 13.28.03   | 412.6  |
|      |                                       | 3       | Normal   | 12:58:06   | 511.76 |
|      |                                       |         |          |            |        |
|      |                                       | 2       | Normal   | 11:37:08   | 511.7  |
|      |                                       | 3       | Normal   | 10:39:28   | 511.7  |
|      |                                       |         |          |            |        |
|      |                                       |         |          | 08:28:30   | 511.71 |
|      |                                       | 2       | Normal   | D8:12:34   | 511.61 |
|      |                                       |         | 2 < >    |            | →<br>→ |
|      |                                       | 0       | or Gener | ic Diek    | ~      |
|      |                                       |         |          |            |        |
|      | 00 1200 1400 1600 1800 2000 2200 2400 |         | Back     | up         |        |
| СНО1 |                                       |         |          |            |        |
| CH02 |                                       |         |          |            |        |
| CH03 |                                       |         |          |            |        |
| CH04 |                                       |         | 60.0     | sca.       |        |

# LECTURE VIDÉO (ENREGISTREMENTS)

# Présentation des icônes

|    | Début de la lecture                                          |
|----|--------------------------------------------------------------|
|    | Arrêt de la lecture                                          |
| •• | Retour arrière rapide (accéléré jusqu'à 32x)                 |
| •• | Avance rapide (accéléré jusqu'à 32x)                         |
|    | Avance ralentie (vitesse jusqu'à 1/32 de la vitesse normale) |
| D  | Lecture vidéo image par image                                |
| 0  | Zoom + sur la frise chronologique                            |
| Q  | Zoom - sur la frise chronologique                            |
| •  | Décaler la frise chronologique vers la gauche                |
| ▶! | Décaler la frise chronologique vers la droite                |
|    | Revenir aux résultats de recherche précédents                |
|    | Agrandir la fenêtre de lecture vidéo                         |

#### ENREGISTREMENT PROGRAMMÉ

Aller dans Menu > Calendrier pour afficher le calendrier de programmation des enregistrements. Vous pouvez ainsi plannifier les créneaux horaires d'enregistrement pour chaque caméra.

|                                               | Schedule |      |       |   |     |      |     |     |      |     |    |    |    |      |      |    |     |    |     |    |    |    |    |    |    |
|-----------------------------------------------|----------|------|-------|---|-----|------|-----|-----|------|-----|----|----|----|------|------|----|-----|----|-----|----|----|----|----|----|----|
|                                               | Cha      | nn   | 1     | _ | CHO | И    |     |     |      |     | ~  |    | E  | ] Er | nabl | e  | 2   | )  |     |    |    |    |    |    |    |
|                                               |          |      |       |   |     |      |     | ⊻ : | Sele | ect |    | 3  |    | ] ci | ear  |    |     |    |     |    |    |    |    |    |    |
| MON<br>TUE<br>WED<br>THU<br>FRI<br>SAT<br>SUN |          |      |       |   |     | 04   |     |     | 07   |     | 09 | 10 |    | 12   |      | 14 | 18  | 18 | 17  | 18 | 19 | 20 | 21 | 22 | 23 |
|                                               | e-rec    | cord | l tin |   |     |      |     |     |      |     |    |    | -0 |      | s    | co | nds |    |     |    |    |    |    |    |    |
|                                               |          |      |       |   | R   | efre | esh |     |      |     |    |    |    |      |      |    |     | s  | ave |    |    |    | 5  |    |    |

#### Activer enregistrement programmé

- 1. Sélectionner la caméra de votre choix.
- 2. Cocher la case Activer.
- 3. Vérifier que la case Sélectionner soit cochée.

 Cliquer et glisser pour sélectionner les jours et heures durant lesquelles vous souhaitez activer l'enregistrement programmé (les cases rouges indiquent un créneau «actif»).

5. Cliquer sur le bouton Sauvegarder pour enregistrer votre choix.

L'icône apparaîtra alors dans le coin bas droit de chaque fenêtre des caméras concernées lorsque l'enregistrement sera en cours.

#### Modifier enregistrement programmé

1. Cocher la case Effacer.

 Cliquer et glisser pour sélectionner les jours et heures durant lesquelles vous souhaitez désactiver l'enregistrement programmé (les cases redeviennent grises indiquant que le créneau n'est plus «actif»)
 Cliquer sur le bouton Sauvezarder pour enregistrer votre choix.

#### Désactiver enregistrement programmé

- 1. Sélectionner la caméra de votre choix.
- 2. Décocher la case Activer.
- 3. Cliquer sur le bouton Sauvegarder pour enregistrer votre choix.

### LOG SYSTÈME (HISTORIQUE)

Aller dans Menu > Infos dispositif > Journal du Système pour afficher l'historique des événements système. Toutes les opérations effectuées et les alarmes sont enregistrées dans cet historique qui peut être exporté à tout moment.

|                     |           |                          | Syst        | em L             | .og           |            |       | _ <b></b> |
|---------------------|-----------|--------------------------|-------------|------------------|---------------|------------|-------|-----------|
| Туре                |           | All Log                  |             | Chann            | el <u>All</u> | Channels   | _ (   | 1         |
| Start Ti<br>End Tir | m<br>ne i | 2015-04-29<br>2015-04-29 | 00<br>00 23 | :00:00<br>:59:59 |               | Search     | 2     |           |
| Channel             | Opt       | ion                      | Ti          | me               |               | Syste      | m Log |           |
|                     | NO        | 2015-04                  | 29 06:28:3  |                  |               | Backup     |       |           |
|                     |           | 2015-04                  | 29 05:37:34 |                  |               | Login      |       |           |
|                     |           | 2015-04                  | 29 05:37:16 |                  |               | Video Loss |       |           |
|                     |           | 2015-04                  | 29 05:33:28 |                  |               | Video Loss |       |           |
|                     |           | 2015-04                  | 29 05:30:49 |                  |               | Video Loss |       |           |
|                     |           | revious                  | Next        |                  | Goto          | >          |       |           |
| Obj                 | ect       |                          |             | _ ► _b           | ackup se      | lect 🗸     | Backu | p         |

#### **Recherche événements**

- 1. Sélectionnez le type, la caméra et la date.
- 2. Cliquer sur le bouton Rechercher.

#### Exporter historique système

L'historique du système peut être exporté sur un disque ou clé USB.

- 1. Double-cliquez sur la ligne de l'événement qui vous intéresse, le statut «Option» passera de NO à YES.
- 2. Une fois votre disque USB connecté au NVR, sélectionnez-le dans le menu déroulant «Objet».
- 3. Sélectionnez «Sauvegarde sélection» dans le menu déroulant.
- 4. Cliquez sur Sauvegarde.

Pour information, la date de l'événement est retranscrite dans le nom du fichier sauvegardé. Par exemple, un fichier «20140320-134022\_01.log» indique qu'il a été généré le 20/3/2014 à 13:40:22.

Vous avez également la possibilité de sauvegarder la page complète de résultats ou l'ensemble du journal en sélectionnant l'une des options Sauvegarder page ou Tout sauvegarder.

Aller dans Menu > Paramètres pour afficher le menu des réglages. Veuillez lire les pages suivantes pour avoir plus de détails sur les différents sous-menus.

### Général

Aller dans Menu > Paramètres > Général pour afficher les réglages de base du NVR.

| General                                                   |   |
|-----------------------------------------------------------|---|
| Device Name FRIMEXE                                       | 2 |
| Time Zone (GMT)Greenwich mean time; Lor 2                 | 6 |
| 3 Automatically synchronize with and Internet time server |   |
| Date 2014-01-01 🔟 Time 07:57:54                           |   |
| Date Format YYYY-MM-DE 🗸 4 Time Format 24 Hours 🔽 5       |   |
| Setup Wizard Disable 🗸 🌀 Language English 🗸 7             | 4 |
| 8 🗹 Synchronize time to camera                            | 6 |
| 9 Daylight saving time Lead time Minutes                  |   |
| Refresh Save                                              |   |

- Vous pouvez modifier le nom du NVR.
- Sélectionnez votre fuseau horaire.

Vous pouvez synchroniser l'heure avec celle d'un serveur Internet. Si vous ne cochez pas la case, vous devrez renseigner la date et l'heure manuellement.

- Configurez la date.
- 5 Configurez le format horaire.

- 6 Activer ou non l'assistant de configuration au prochain démarrage du NVR.
- 7 Choisissez la langue à utiliser.
- 8 Choisir de synchroniser l'heure du NVR avec celle des caméras.
- (9) Choisir d'appliquer l'heure d'été.

Cliquez sur le bouton «Sauvegarder» pour enregistrer les paramètres.

### Flux

Aller dans Menu > Paramètres > Flux pour afficher les réglages concernant le flux vidéo des caméras (résolution, etc.).

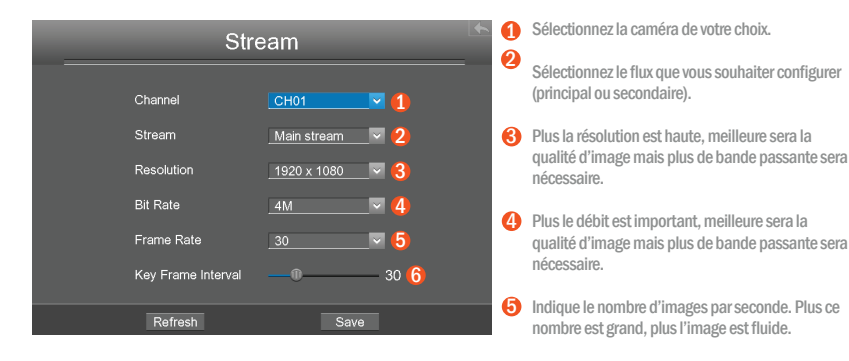

Intervalle entre chaque image clé. Plus la valeur est petite, meilleure sera la qualité vidéo mais au prix d'une consommation de bande passante supérieure.

### Réseau

Aller dans Menu > Paramètres > Réseau pour afficher les réglages réseau du NVR (DDNS, e-mail, FTP, etc.).

#### Menu Réseau (Network)

|               |        | Network         |            |   |
|---------------|--------|-----------------|------------|---|
| Network       | DDNS   | EMail           | FTP        |   |
| Туре          |        | Static IP       | ~ <u>1</u> |   |
| HTTP Port     |        | 88              | 2          |   |
| HTTPS Port    |        | 443             | 3          |   |
| IP Address    |        | 192.168.001.103 | _ 4        | 6 |
| Subnet Mask   |        | 255.255.255.000 | 5          |   |
| Gateway       |        | 192.168.001.001 | 6          | • |
| Preferred DNS | Server | 192.168.008.008 | _ 7        |   |
| Alternate DNS | Server | 211.162.078.002 | 8          |   |
| MAC Address   |        | 00000003341     | 9          |   |
| UPNP          |        | <b>v 10</b>     |            | 6 |
| R             | efresh | -               | Save       | 6 |

If DHCP is selected the NVR will automatically obtain an IP addres.
 If Static IP is selected, you can configure an IP address and other network settings.
 La valeur par défaut est 88.
 La valeur par défaut est 443.
 Adresse IP de votre NVR Note: LIP des caméras et du NVR doivent être dans le même segment réseau et sur le même réseau local.
 Masque de sous-réseau de votre NVR.
 Passerelle par défaut de votre NVR.

- DNS primaire de votre NVR.
- 8 DNS secondaire de votre NVR.
- Adresse MAC de votre NVR
- Activer ou non la fonction UPnP.

Cliquez sur le bouton «Sauvegarder» pour enregistrer les paramètres.

#### Menu DDNS

|         |                                                       |               | Netv | vork    |      |     |  |
|---------|-------------------------------------------------------|---------------|------|---------|------|-----|--|
| Network |                                                       | DDNS          |      | EMail   |      | FTP |  |
| 1       | Enable DD<br>DDNS<br>Third Part<br>DDNS Ser<br>Domain | y DDNS<br>ver | None | nvr.org | V    |     |  |
|         | Re                                                    | fresh         |      | I       | Save |     |  |

Cliquez sur le bouton «Sauvegarder» pour enregistrer les paramètres.

Cochez cette case pour activer le DDNS. Vous pourrez alors utiliser une adresse http:// nomdedomaine + port HTTP pour accéder au NVR via un navigateur web hors de votre réseau local. Par exemple, avec un nom d'hôte «a6747.mynvr. org» et un port HTTP «88», le lien à utiliser sera : «http://a6747.mynvr.org:88»

Différents services DDNS tiers sont proposés tels que «www.no-ip.com» ou «www. 3322.com».

#### Menu Email

Le système peut être configuré pour envoyer un e-mail aux utilisateurs définis si un incident (alarme) est détecté.

| Network       |                        |       |      |     |  |  |  |  |
|---------------|------------------------|-------|------|-----|--|--|--|--|
| Network       | DDNS                   | EMail | FTP  |     |  |  |  |  |
| Enab          | e E-Mail               |       |      | ^   |  |  |  |  |
| Autho<br>SMTE | entication<br>? Server |       | 3    | (8) |  |  |  |  |
| SMT           | Port                   | 25    | 4    |     |  |  |  |  |
| SMT           | e son<br>9 Usemame     | None  |      |     |  |  |  |  |
| SMT           | Password               |       | 7    |     |  |  |  |  |
| Recip         | er<br>ient Address 1   |       | 9    | ~   |  |  |  |  |
|               | Refresh                | -     | Save |     |  |  |  |  |

- Cochez la case pour activer l'envoi d'e-mail.
- Cochez la case pour pouvoir renseigner vos identifiants mail (nom d'utilisateur/ mot de passe).
- 8 Renseignez le serveur SMTP à utiliser.
- 4 Renseignez le port SMTP à utiliser.
- Si vous utilisez Gmail, cette valeur doit être placée sur TLS ou STARTTLS et le port SMTP doit être 465, 25 ou 587. Veuillez vous référer aux indications de configuration fourni par votre fournisseur d'e-mail.
- 6 Nom d'utilisateur de l'expéditeur pour l'authentification sur le serveur SMTP.
- Mot de passe de l'expéditeur pour l'authentification sur le serveur SMTP.
- 8 Adresse e-mail de l'expéditeur.
- 9 Adresse e-mail du destinataire (jusqu'à 4 destinataires max.)

Cliquez sur le bouton «Sauvegarder» pour enregistrer les paramètres, puis sur le bouton «Test e-mail» pour vérifier que votre configuration est fonctionnelle. Si le test est réussi, tous les destinataires renseignés recevront un e-mail de test.

#### Menu FTP

Le système peut être configuré pour envoyer une capture photo sur un serveur FTP si un incident (alarme) est détecté.

|      | Ne                                   | etwork      |               | <u> </u> | Ren<br>à ut | seignez l'adresse IP du serveur FTP<br>iliser.             |
|------|--------------------------------------|-------------|---------------|----------|-------------|------------------------------------------------------------|
| Netw | rork DDNS<br>FTP Address<br>FTP Port | EMail<br>21 | FTP<br>1<br>2 |          | Le p<br>moo | ort par défaut est 21. Vous pouvez le<br>lifier si besoin. |
|      | FTP Mode<br>FTP Username             | PASV        | _~ <u>3</u>   | •        | Deu<br>et P | x modes sont disponibles : PORT<br>ASV.                    |
|      | FTP Password                         |             | <b>5</b>      | (        | Nor         | n d'utilisateur du compte FTP.                             |
|      | FTP Test                             |             |               | 6        | Mot         | de passe du compte FTP.                                    |
|      | Refresh                              |             | Save          |          |             |                                                            |

Cliquez sur le bouton «Sauvegarder» pour enregistrer les paramètres, puis sur le bouton «Test FTP» pour vérifier que votre configuration est fonctionnelle. Si le test est réussi, un message système vous l'indiquera.

# Affichage

Aller dans Menu > Paramètres > Affichage pour afficher les réglages d'affichage du NVR. Dans ce menu, vous pouvez définir la résolution d'affichage, régler la transparence de l'interface ainsi que la sensibilité de la souris.

| Display                  | 1 | Résolution d'affichage de l'interface.  |
|--------------------------|---|-----------------------------------------|
| Resolution 1024x768 V 1  | 6 | Sansibilità de dénlacement de la souris |
| Transparency 200 2       | 0 | Sensibilite de deplacement de la souns. |
| Mouse Sensitivity –0 1 🕄 |   |                                         |
|                          |   |                                         |
|                          |   |                                         |
|                          |   |                                         |
|                          |   |                                         |
|                          |   |                                         |
| Refresh Save             |   |                                         |

Cliquez sur le bouton «Sauvegarder» pour enregistrer les paramètres.

# Alarme (Détection de mouvement)

Pour paramétrer la détection de mouvement de votre NVR, veuillez suivre les étapes suivantes. En activant la détection de mouvement, cela permet aux caméras sélectionnées de déclencher un enregistrement, d'envoyer un e-mail d'alerte, d'enregistrer sur un serveur FTP, etc.

Sur la fenêtre de flux en direct, des icônes peuvent s'afficher dans le coin en bas à droite :

- L'icône 📋 indique que l'alarme du système a été déclenchée.
- L'icône Rec indique que cette caméra est en train d'enregistrer.

Aller dans Menu > Paramètres > Alarme > Détection de mouvement pour accéder aux réglages.

|                                                          | Motion Detection         | En cas de détection de mouvement,<br>enregistrement vidéo stocké sur le disque dur.                           |
|----------------------------------------------------------|--------------------------|----------------------------------------------------------------------------------------------------|
| Channel <u>Ch</u>                                        | 103 VIPC Audio Warning   | En cas de détection de mouvement, une alerte sonore est émise depuis la caméra.                               |
| 3 Buzzer                                                 | 5 _ FTP                  | En cas de détection de mouvement, une alerte sonore est émise depuis le NVR.                                  |
| Detection Area                                           | Area Setting<br>Settings | ④ En cas de détection de mouvement, un e-mail<br>d'alerte sera envoyé par le NVR.                             |
| Sensitivity<br>Detection Interval<br>Record Time(Second) | Low V<br>15<br>0 30      | En cas de détection de mouvement, une<br>capture photo sera enregistrée sur le serveur<br>FTP de votre choix. |
| Refr                                                     | esh Save                 | Note : Veuillez-vous assurer d'avoir configuré les réglages E-mail et FTP au préalable.                       |

Veuillez suivre les étapes suivantes pour programmer un enregistrement en cas de détection de mouvement.

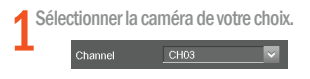

3 Cochez les actions à effectuer en cas de détection de mouvement.

| Channel     | CH03 | 🗸 🖌 🗸 Enabl         |
|-------------|------|---------------------|
| Record      |      | ✓ IPC Audio Warning |
| Buzzer      |      |                     |
| Send E-Mail |      | FTP                 |

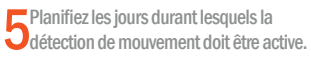

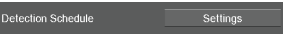

- 1. Cliquez sur le bouton Paramètres.
- 2. Vérifiez que la case Sélectionner soit cochée.

 Cliquez et faites glisser le curseur pour sélectionner les jours et heures durant lesquelles vous souhaitez activer la détection de mouvement (les cases rouges indiquent un créneau «actif»).

Note : Faites la même opération en cochant la case "Effacer» pour désactiver les créneaux horaires de votre choix.

4. Cliquez sur le bouton OK pour sauvegarder.

2 Cochez la case Activer pour activer la détection de mouvement.

#### Définissez la zone de détection.

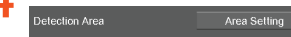

- 1. Cliquer sur le bouton Paramètres de zone.
- Cliquez et faites glisser le curseur sur la zone souhaitée. Note : Une case rouge signifie qu'elle est «active».

 Faites un clic-droit pour sauvegarder et revenir au menu précédent. Lorsqu'un mouvement sera détecté dans la zone définie, une alerte se déclenchera.

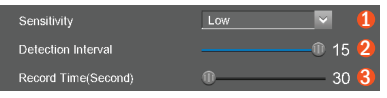

- Plus la sensibilité est haute, plus les alertes se déclenchent facilement.
- Intervalle entre deux détection de mouvement (unité en secondes).
- Indiquez le temps d'enregistrement à chaque détection de mouvement (unité en secondes).

Cliquez sur le bouton «Sauvegarder» pour enregistrer les paramètres.

### **Autres Alarmes**

Aller dans Menu > Paramètres > Alarme > Autre Alarme pour visualiser les différentes alarmes possibles (erreur disque, perte de connexion réseau, disque dur plein, perte de connexion vidéo).

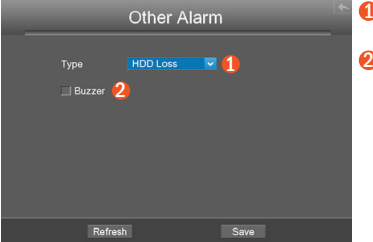

- Choisissez le Type d'alerte que vous souhaitez activer.
- 2 Cochez la case Buzzer pour déclencher une alarme sonore sur le NVR en cas d'alerte.

Cliquez sur le bouton «Sauvegarder» pour enregistrer les paramètres.

# OSD

Aller dans Menu > Paramètres > OSD pour accéder au paramètres d'affichage pour les flux vidéo de chaque caméra (nom à afficher, affichage du nom du canal, et de l'heure)

|              | OSD                                                                         |                                                                                             | *                                                                                                    | 0                                                                                                    |
|--------------|-----------------------------------------------------------------------------|---------------------------------------------------------------------------------------------|----------------------------------------------------------------------------------------------------|----------------------------------------------------------------------------------------------------|
| Channel      | CH02                                                                        | <b>1</b>                                                                                    |                                                                                                    | 2                                                                                                    |
| Channel Name | Name 4                                                                      | Display Time                                                                                |                                                                                                    | 6                                                                                                    |
|              |                                                                             |                                                                                             |                                                                                                    | 4                                                                                                    |
|              |                                                                             |                                                                                             |                                                                                                    |                                                                                                    |
|              | _                                                                           |                                                                                             |                                                                                                    |                                                                                                    |
|              | Channel<br>Channel Name<br>3 <u>z</u> Display Channel<br><u>Enable Mask</u> | Channel CH2<br>Channel Issue<br>3 2 Depley Channel Name 4 2<br>Indeb Mark<br>Select Shelter | OSD<br>Channel CH02 1<br>Channel Name rosex 2<br>Chapted Name Age Depley Time<br>Crastic Sheller Area | Channel C102 1<br>Channel Name roces 2<br>3 2 Depley Channel Name 4 2 Depley Time<br>Inside Mask<br>Solicit Shalter Area |

- Sélectionnez la caméra de votre choix.
- Nom de la caméra (ex : cuisine, salon, etc.)
- Afficher ou non le nom de la caméra sur la fenêtre de flux vidéo en direct
- Afficher ou non la date/heure de la caméra sur la fenêtre de flux vidéo en direct

Aller dans Menu > Système pour accéder aux paramètres système du NVR tels que les comptes utilisateurs, la mise à jour du firmware, la réinitialisation du système, l'export des paramètres, la réinitialisation automatique, le redémarrage ou l'extinction du NVR.

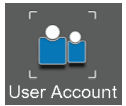

## **Compte utilisateur**

Aller dans Menu > Paramètres > Système > Compte utilisateur pour accéder à la gestion des comptes utilisateurs.

Les niveaux de permissions utilisateurs sont, du plus bas au plus haut, visiteur, opérateur et administrateur. Chaque niveau d'utilisateur a des permissions différentes.

L'administrateur a les droits suffisants pour ajouter/supprimer des utilisateurs et configurer tous les paramètres système du NVR.

Un administrateur peut ajouter, modifier ou supprimer des utilisateurs en définissant leur niveau de permission.

Les noms d'utilisateur et les mots de passe doivent être composés de 1 à 20 chiffres, lettres ou caractères spéciaux.

|                              | User account management        |          |                                                                                                    |                  |  |  |  |  |  |  |  |  |  |  |
|------------------------------|--------------------------------|----------|----------------------------------------------------------------------------------------------------|------------------|--|--|--|--|--|--|--|--|--|--|
| No.<br>1<br>2<br>3<br>4<br>5 | Usemame<br>admin<br>opr<br>vis | Password | Competence<br>Administra V<br>operator V<br>visitor V<br>visitor V<br>visitor V                                                                                                    | Enable<br>V<br>V |  |  |  |  |  |  |  |  |  |  |
| 6<br>7<br>8                  | Refresh                        |          | visitor visitor visito |                  |  |  |  |  |  |  |  |  |  |  |

Après avoir configuré le nom d'utilisateur, le mot de passe et le niveau de permission de l'utilisateur, veuillez cocher la case **Activer** correspondant à cet utilisateur puis cliquez sur **Sauvegarder** pour enregistrer les paramètres.

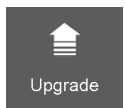

# Mise à jour

Aller dans Menu > Paramètres > Système > Mise à jour pour mettre à jour le firmware manuellement.

#### Mise à jour manuelle

Premièrement, un périphérique de stockage mobile USB contenant le fichier de mise à jour (upgrade.bin ; placé à la racine du disque) doit être connecté au NVR. Cliquez ensuite sur le bouton du menu Mise à jour et acceptez lorsqu'un message système vous demandera si vous souhaitez mettre à jour le firmware.

Ne surtout pas éteindre le NVR durant le processus de mise à jour.

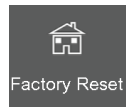

# **Configuration d'usine**

Aller dans Menu > Paramètres > Système > Configuration d'usine pour lancer la réinitialisation des paramètres d'usine.

Cliquez sur le bouton «OK» sur la fenêtre système qui s'ouvrira et le retour à la configuration d'usine se fera automatiquement. Cette réinitialisation n'affecte que les paramètres du système, pas les fichiers stockés sur le disque dur interne du NVR.

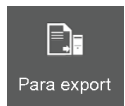

# Export des paramètres

Aller dans Menu > Paramètres > Système > Para export. Vous pourrez alors importer ou exporter un fichier de configuration pour votre NVR.

#### Exporter configuration

Cette option permet de sauvegarder vos paramètres actuels.

Cliquez sur Exporter Config puis sur «OK» sur la fenêtre qui apparaît. Le fichier de configuration sera alors exporté vers le disque USB que vous aurez connecté au préalable sur le NVR. Le nom de ce fichier est config.bin.

#### Importer configuration

Cliquez sur Importer Config puis sur «OK» sur la fenêtre qui apparaît. Le fichier de configuration sera alors importé depuis le disque USB que vous aurez connecté au préalable sur le NVR. Le chargement du fichier dure environ 50 secondes, le NVR redémarre automatiquement une fois l'importation terminée.

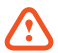

- Ne pas éteindre le NVR durant l'importation du fichier de configuration.
- Tous les paramètres actuels seront remplacés par ceux contenus dans le fichier de configuration importé.

# Réinitialisation automatique

Aller dans Menu > Paramètres > Système > Réinitialisation automatique. Vous pourrez ainsi configurer le système pour qu'il se réinitialise automatiquement à la fréquence de votre choix (ex : tous les jours à 12h, chaque lundi à minuit, etc.).

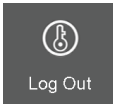

# Déconnexion

Une fois que vous vous êtes déconnecté, le système passe automatiquement sur l'interface vidéo en direct. Si vous souhaitez effectuer la moindre opération, il vous faudra alors vous identifier à nouveau.

Aller dans Menu > Paramètres > Système > Déconnecter puis cliquez sur «OK» sur la fenêtre qui apparaît.

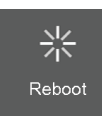

### Redémarrage

Aller dans Menu > Paramètres > Système > Redémarrer puis cliquez sur «OK» sur la fenêtre qui apparaît pour redémarrer le NVR.

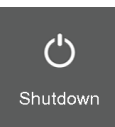

# Éteindre

Aller dans Menu > Paramètres > Système > Arrêter puis cliquez sur «OK» sur la fenêtre qui apparaît pour éteindre le NVR.

#### INTERFACE DE CONTRÔLE WEB (NAVIGATEUR)

En plus de l'interface locale (TV), vous pouvez gérer votre NVR depuis un ordinateur (Mac/PC) via un navigateur internet.

# Instructions avant identification

Avant de vouloir accéder à votre NVR depuis un navigateur, veuillez vérifier les points suivants :

- Le NVR et l'ordinateur doivent être connectés sur le même réseau local et être sur le même segment réseau.
- Ce produit est compatible avec IE8 32-bit ou supérieur mais ne supporte pas les navigateurs 64-bit. Il est également compatible avec Apple Safari et Mozilla Firefox.

# Identification

Si vous connaissez l'adresse IP/port du NVR, •veuillez la rentrer dans le navigateur. Sinon, veuillez rechercher le NVR sur le réseau à l'aide de l'utilitaire «Equipment Search Tool» fourni. 2 Sur le CD fourni, veuillez trouver le dossier «Equipment Search Tool» puis allez dans le dossier «For windows OS» ou «For Mac OS» selon le système d'exploitation de votre ordinateur. Copiez l'utilitaire sur votre ordinateur.

Après avoir activé le DHCP sur votre routeur, lancez l'utilitaire Equipment Search Tool. Le NVR est censé acte listé comme ci-dessous avec son adresse IP:port indiquée.

| Equipment Search Too | L                       |                |         |
|----------------------|-------------------------|----------------|---------|
| Canera Nane          | IP Address              | Device ID      | Туре    |
| EC5050E              | Http://192.168.1.102:88 | 00000000059    | IPC     |
| FC5415XE             | Http://192.168.1.103:88 | 00000000062    | IPC     |
| FC5415XE             | Http://192.168.1.2:88   | 000000000009   | IPC     |
| FC5415XE             | Http://192.168.1.105:88 | 00000000017    | IPC     |
| FR3 108XE            | Http://192.168.1.101:88 | 00000003341    | NVR     |
| Phi Mone             | Http://152.100.1.101.00 | 00000000000000 | KI Y IX |

### **INTERFACE DE CONTRÔLE WEB (NAVIGATEUR)**

Double-cliquez sur la ligne du NVR, votre navigateur par défaut ouvre alors la page d'identification. Lors de la première connexion, il vous faudra installer le plug-in qui vous est proposé.

Vous voici désormais sur la page

| Si une fenêtre vous invite à      |
|-----------------------------------|
| télécharger un plug-in, veuillez  |
| l'installer et redémarrer ensuite |
| votre navigateur.                 |

- Le nom d'utilisateur par défaut est admin avec aucun mot de passe défini. Veuillez modifier ces informations à la première utilisation par souci de sécurité.
  - Sélectionner la langue de votre choix.

d'identification.

| glish 💽 2 |
|-----------|
| Login     |
|           |

Cliquez sur le bouton «Connexion».

O\_A la première connexion, le système vous invite à modifier le nom d'utilisateur et le mot de passe par défaut.

### FLUX VIDÉO EN DIRECT (NAVIGATEUR)

# Aperçu en temps réel

Une fois identifié, l'interface de vidéo en direct s'affiche avec une multitude de réglages/ fonctions comme l'enregistrement manuel, l'arrêt du direct, réglages qualité vidéo, etc.

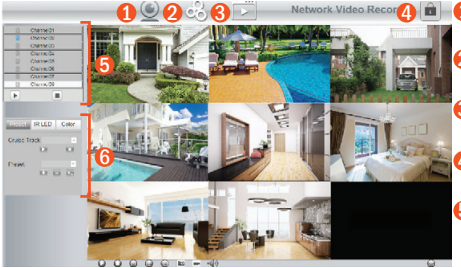

- Vidéo en direct : Cliquez sur l'icône pour aller
   à l'écran de caméras en direct.
  - Paramètres : Modifiez les paramètres du NVR.
  - Ecture : Regardez les enregistrements vidéo d'une caméra spécifique.
  - 4 Déconnexion : Se déconnecter de l'interface web.
  - Canaux: Lorsqu'une caméra a une icône bleue ( 2), cela indique qu'elle est en ligne. Si l'icône est grise ( 2), cela indique qu'elle est hors-ligne.

#### Position/LED IR/Couleur:

- Position : vous pouvez changer la position et définir des balayages à effectuer par la caméra (fonctionne uniquement avec des caméras motorisées).
- LED IR : réglez l'activation des LED de la caméra en mode manuel ou automatique.
- Couleur : ajustez les réglages de l'image (luminosité, netteté, saturation, etc.).

#### Description des icônes - Encart caméras

🕨 Démarrer flux vidéo 🔳 Arrêter flux vidéo 📧 Capture photo instantanée 🗳 Lancer enregistrement vidéo

#### Description des icônes - Fenêtre de lecture vidéo en direct

Démarrer flux vidéo Arrêter flux vidéo

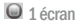

4 écrans

9 écrans

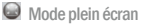

### FLUX VIDÉO EN DIRECT (NAVIGATEUR)

### Configuration du balayage (caméras motorisées seulement)

Il existe 2 types de balavage par défaut : Vertical et Horizontal.

- · Vertical : La caméra va effectuer un balayage continu de haut en bas.
- · Horizontal : La caméra va effectuer un balavage continu de gauche à droite.

Si vous souhaitez définir un itinéraire ou en modifier un existant, veuillez aller dans les Paramètres.

#### Comment démarrer le balayage ?

- 1 Sélectionnez l'un des itinéraires dans le menu déroulant
- 2. Cliquez sur 💽 , la caméra va démarrer son itinéraire.
- 3. Cliquez sur 🛄 , la caméra va s'immobiliser.

# Positions mémorisées

Les positions prédéfinies par défaut sont «Tout en haut», «Tout en bas», «Tout à gauche», et «Tout à droite».

- Ajouter : Permet de mémoriser la position actuelle de la caméra.
- Supprimer : Sélectionner une position mémorisée et cliquez sur cette icône pour la supprimer.
- Aller: Sélectionnez une position mémorisée dans le menu déroulant et cliquez sur cette icône pour déplacer la caméra sur la position correspondante.

#### Comment enregistrer une position ?

1. Placez la caméra dans la position que vous souhaitez mémoriser.

2. Cliquez sur 🛨 et entrez un nom pour la position à mémoriser (pas de caractères spéciaux). Puis, cliquez sur 🔽 pour l'enregistrer. Si vous souhaitez modifier la position à mémoriser, cliquez sur 🔀 .

3. Si yous souhaitez visualiser une position délà mémorisée, sélectionnez-la dans le menu déroulant puis cliquez sur 🔽 pour que la caméra se déplace à la position correspondante.

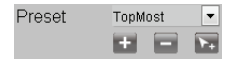

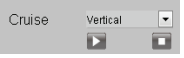

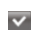

# **Paramètres**

Cliquez sur l'icône 🖏 dans la barre supérieure de la fenêtre pour accéder aux différents réglages du NVR.

# Ajouter des caméras

Aller dans le menu <mark>Ajouter appareils</mark> pour accéder à l'interface d'ajout de caméras. Le Novodio SmartCam HD NVR intègre une fonction d'ajout automatique de caméras IP.

#### Ajout automatique de caméras IP

Si la caméra que vous souhaitez ajouter est l'une des 4 caméras fournis d'origine avec votre NVR, vous pourrez les ajouter automatiquement. Pour cela, veuillez cocher la case Recherche et ajout automatique de tous les appareils. Ces caméras doivent être listées sous le nom WCMNV001. Le NVR synchronisera alors automatiquement son mot de passe avec cette nouvelle caméra. Elle est désormais prête à l'emploi !

| IP Camera Setup               |                                                                                        |          |
|-------------------------------|----------------------------------------------------------------------------------------|----------|
|                               |                                                                                        | G Ration |
| ZAutometically search for a   | nd add ell devices                                                                     |          |
| The Current LAN IPC List      | FC54535 (192 163 12)<br>FC54536 (192 163 12)<br>Rafeed                                 |          |
| Charme01                      | None                                                                                   |          |
| Channel02                     | PCSHISKE (192.168.1.106)                                                               | _        |
| Channel03                     | PCSHIXXE (192.168.1.2)                                                                 |          |
| Channel84                     | Nona                                                                                   |          |
| Charpell5                     | Nona                                                                                   |          |
| Charnellis                    | None                                                                                   |          |
| Charmel07                     | None                                                                                   |          |
| Charmel08                     | None                                                                                   |          |
| Note: If you want to access a | n IP Camera from the internet, make sure the camera is acceptable on the internet. You |          |
|                               |                                                                                        |          |

#### Ajout manuel de caméras IP

Si la caméra que vous souhaitez ajouter n'est pas l'une des 4 caméras fournies avec votre NVR, veuillez décocher la case Recherche et ajout automatique de tous les appareils.

- 1. Sélectionnez l'un des canaux (CanalO1, CanalO2, etc.)
- Cliquez sur la caméra de votre choix dans la Liste IPC réseau local. Renseignez le nom d'utilisateur et le mot de passe associé à cette caméra.
- 3. Cliquez sur le bouton Ajouter.

# Enregistrement programmé

Vous pouvez plannifier les créneaux horaires d'enregistrement pour chaque caméra en accédant au calendrier de programmation. Ainsi, le NVR se mettra automatiquement à enregistrer aux heures indiquées. Les enregistrements vidéo seront enregistrés sur le disque dur du NVR.

L'icône 🚾 indique qu'un enregistrement est en cours sur la caméra.

1. Cliquez sur 🥴 puis allez dans le menu Enregistrement.

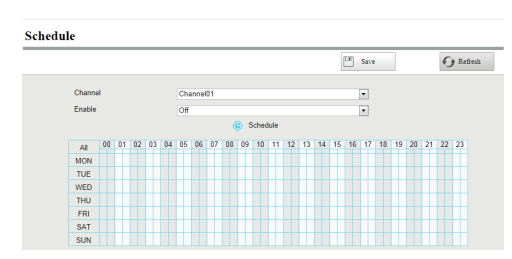

- 2. Sélectionnez le canal de votre choix dans le menu déroulant.
- 3. Dans le menu déroulant Activer, cliquez sur Oui.
- Sélectionnez les créneaux horaires/jours durant lesquels vous souhaitez activer les enregistrements.

Pour plus de détails, veuillez vous référer à la rubrique Alarme - Détection de mouvement.

5. Cliquez sur «Sauvegarder».

### Alarme - Détection de mouvement

Pour paramétrer la détection de mouvement de votre NVR, veuillez suivre les étapes suivantes. En activant la détection de mouvement, permet aux caméras sélectionnées de déclencher un enregistrement, d'envoyer un e-mail d'alerte, d'enregistrer sur un serveur FTP, etc.

Sur la fenêtre de flux en direct, des icônes peuvent s'afficher dans le coin en bas à droite :

- L'icône 🎽 indique que l'alarme du système a été déclenchée.
- L'icône 📧 indique que cette caméra est en train d'enregistrer.

Cliquez sur 🛃 puis allez dans le menu Alarme > Détection de mouvement pour afficher l'interface suivante.

|   |             |         |       |    |    |      |                      |       |       |      |     |       |       |      |      |    |    | 2  | ] 5 | ne |    |    |    | 1  | 0 | Refti |
|---|-------------|---------|-------|----|----|------|----------------------|-------|-------|------|-----|-------|-------|------|------|----|----|----|-----|----|----|----|----|----|---|-------|
|   | Channe      | al      |       |    |    |      | Ch                   |       | 01    |      |     |       |       |      |      |    |    |    | -   | ก  |    |    |    |    | 4 |       |
| 0 | Enable      |         |       |    |    |      | Chamber              |       |       |      |     |       |       |      |      |    |    |    |     | U  | 1  |    |    |    |   |       |
|   | Sensitivity |         |       |    |    |      | Low                  |       |       |      |     |       |       |      |      |    |    |    |     |    |    |    |    |    |   |       |
|   | Detecti     | ion Int | leval |    |    |      | En                   |       |       |      |     |       |       |      |      |    |    |    | 5   | 3  |    |    |    |    |   |       |
|   |             |         |       |    |    |      | Fred E and [1]       |       |       |      |     |       |       |      |      |    |    |    | _   |    |    |    |    |    |   |       |
|   |             |         |       |    | 2  |      |                      |       |       |      |     |       |       |      |      |    |    |    |     |    |    |    |    |    |   |       |
|   | Action      |         |       |    |    | - 12 | FTP                  |       |       |      |     |       |       |      |      |    |    |    |     |    |    |    |    |    |   |       |
|   |             |         |       |    |    |      | Record C Record Time |       |       |      |     |       |       |      |      |    |    |    |     |    |    |    |    |    |   |       |
|   |             |         |       |    |    |      | Buzz                 | e m   |       |      |     |       |       |      |      |    |    |    |     |    |    |    |    |    |   |       |
|   |             |         |       |    |    |      | PC                   | urtio | War   | nina |     |       |       |      |      |    |    |    |     |    |    |    |    |    |   |       |
|   |             |         |       |    |    |      |                      |       |       |      | -   |       |       |      |      |    |    |    |     |    |    |    |    |    |   |       |
|   |             |         |       |    |    |      | S                    | et De | stect | on A | 168 |       |       |      |      |    |    |    |     |    |    |    |    |    |   |       |
|   |             |         |       |    |    |      |                      |       |       | 9    |     | etect | son S | ched | late |    |    |    |     |    |    |    |    |    |   |       |
|   | Al          | 00      | 01    | 02 | 03 | 04   | 05                   | 06    | 07    | 80   | 09  | 10    | 11    | 12   | 13   | 14 | 15 | 16 | 17  | 18 | 19 | 20 | 21 | 22 |   |       |
|   | MON         |         |       |    |    |      |                      |       |       |      |     |       |       |      |      |    |    |    |     |    |    |    |    |    |   |       |
|   | THE         |         |       |    |    |      |                      |       |       |      |     |       |       |      |      |    |    |    |     |    |    |    |    |    |   |       |
|   | TUE         |         |       |    |    |      |                      |       |       |      |     |       |       |      |      |    |    |    |     |    |    |    |    |    |   |       |

- 1. Sélectionnez le canal de votre choix.
- 2. Cochez la case Activer.
- 3. Sélectionnez la sensibilité de déclenchement et l'intervalle entre deux déclenchements.
- Sélectionnez les actions à effectuer en cas de détection de mouvement.

#### 5. Définissez de la zone de détection

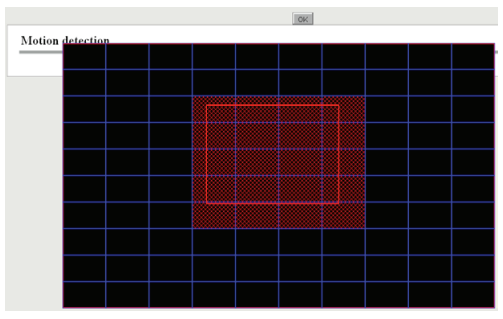

• Cliquez sur le bouton «Paramétrer zone détection».

 Cliquez et faites glisser le curseur sur la zone souhaitée.

**Note** : Pour déselectionner une zone, il suffit de cliquer dessus à nouveau (rouge = zone active ; transparent = zone inactive).

• Cliquez sur «OK» pour sauvegarder. Lorsqu'un mouvement sera détecté dans la zone définie, une alerte se déclenchera.

#### 6. Planifiez la détection de mouvement

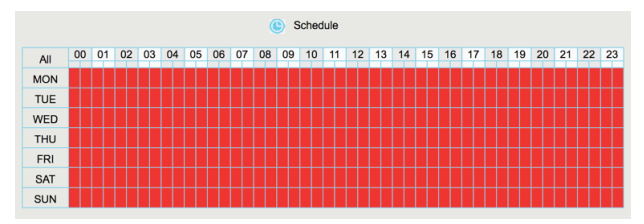

Planifiez les jours durant lesquels la détection de mouvement doit être active.

#### Activer la détection de mouvement 24h/24 7j/7

Cliquez sur la case Tout (en haut à gauche) et l'ensemble du calendrier devient rouge. Ainsi, la détection de mouvement est active en continu tous les jours de la semaine.

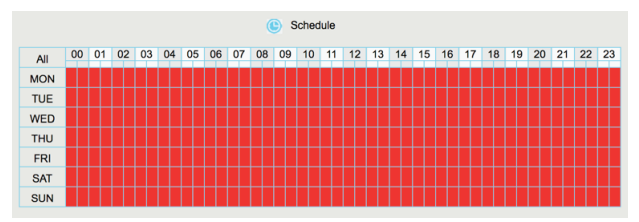

#### · Activer la détection de mouvement toute une journée

Cliquez sur la case du jour de votre choix pour que toute la ligne de cette journée devienne rouge.

Par exemple, en cliquant sur la case LUN, toute la ligne correspondante devient rouge ce qui indique que la détection de mouvement sera active tous les lundis.

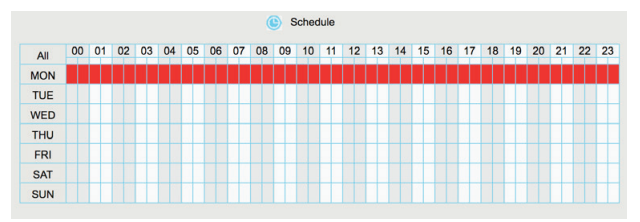

#### · Activer la détection de mouvement à différents créneaux horaires/jours

Faites un clic gauche et faites glisser le curseur sur toutes les cases de votre choix pour définir des créneaux horaires bien précis. Vous pouvez également faire un simple clic gauche case par case.

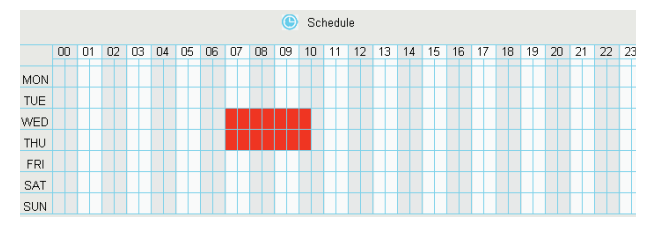

7. Cliquez sur «Sauvegarder» pour enregistrer les paramètres.

Note : Veuillez paramétrer la zone de détection ET la programmation de la détection de mouvement sinon aucune alarme ne vous sera envoyée.

### Alarme - Autres alarmes

Cliquez sur 🕹 puis allez dans le menu Alarme > Autre Alarme pour afficher l'interface suivante.

| Other Alarm |          |           |
|-------------|----------|-----------|
|             |          | Save Save |
| Type        | HDD Loss |           |

- 1. Sélectionnez le type d'alarme de votre choix dans le menu déroulant.
- 2. Cochez la case «Alerte sonore» si vous souhaitez qu'un son soit émis du NVR en cas d'alerte.
- 3. Cliquez sur «Sauvegarder» pour enregistrer vos paramètres.

### Infos dispositif - Version du Firmware

Cliquez sur 🔀 puis allez dans le menu Infos dispositif > Version Firmware pour afficher l'interface suivante.

|                              |          | Save Save | C Refrest |
|------------------------------|----------|-----------|-----------|
| Device Type                  | FR3106XE |           |           |
| 2 Device Name                | FR3106XE |           |           |
| 3 System Firmware Version    | 2.1.1.5  |           |           |
| Application Firmware Version | 1.31.3.3 |           |           |
| 5 Plug-in Version            |          |           |           |
| (6) UID                      |          |           |           |

- Type de dispositif
- Nom du produit. Celui-ci est modifiable pour que vous puissiez l'identifier plus facilement (pratique lorsque vous avez plusieurs NVR à gérer)
- 8 Version du firmware système.
- 4 Version du firmware application.
- Oversion du plug-in installé.

Cliquez sur «Sauvegarder» pour enregistrer les modifications.

### Informations dispositif - Infos disque dur

Cliquez sur 🛃 puis allez dans le menu Infos dispositif > Infos Disque Dur pour accéder à l'interface de formatage du disque et d'autres fonctions liées au disque.

| Hard Disk Information |                            |                                             |                                |                   |
|-----------------------|----------------------------|---------------------------------------------|--------------------------------|-------------------|
|                       |                            |                                             | Save                           | Refresh           |
| NO.                   | Туре                       | Status                                      | Available Space / Capacity (G) |                   |
| 1                     | SATA Hard Drive            | Record disk                                 | 0M/1.82T                       | Format Local Disk |
| Disk S                | aturation                  | Stop Recording                              | • 2                            |                   |
| Pre-ree               | cord Time                  | 5s                                          | • 3                            |                   |
| Attenti               | on: You will irretrievably | lose all of the files in your disk if you f | format it!                     |                   |

- Cliquez sur Formater Disque pour formater le disque dur installé dans votre NVR. Note : Formater le disque effacera toutes les données stockées dessus !
- Vous pouvez choisir l'action à effectuer lorsque le disque dur est plein.
- Temps préenregistrement : Par exemple, si une alarme se déclenche à 11h et que vous aviez paramétré 5s de préenregistrement, l'enregistrement vidéo démarrera à 10h59 et 55s

Cliquez sur «Sauvegarder» pour enregistrer les modifications.

### Informations dispositif - Historique système

Toutes les opérations effectuées et les alarmes sont enregistrées dans cet historique qui peut être exporté à tout moment.

Cliquez sur 🖏 puis allez dans le menu Infos dispositif > System Log

| System Log  |              |                     |              |            |
|-------------|--------------|---------------------|--------------|------------|
|             |              |                     |              | G Search   |
|             |              |                     |              |            |
| Channel     | All channels |                     | ~            |            |
| Log Type    | All logs     |                     | $\checkmark$ |            |
| Date        | 2014-6-20    |                     |              |            |
| Start time  | 0 🗸 0        | ✔ 0                 | ~            |            |
| End time    | 23 🗸 59      | <b>&gt; &gt;</b> 59 | ~            |            |
|             |              |                     |              |            |
| NO. Channel | Time         | User                | IP           | System Log |

#### Search Log

- 1. Sélectionnez le canal, le type d'information, la date, l'heure de début et celle de fin.
- 2. Cliquez sur le bouton Rechercher.

### Réglages de base - Heure du système

Pour configurer la date et l'heure du NVR, cliquez sur 🖏 puis allez dans le menu Réglages simples > Heure du Système.

| System T | ïme                                                                        |                                                                  |      |           | 0 | Sélectionnez votre Fuseau horaire<br>dans le menu déroulant.                                                    |
|----------|----------------------------------------------------------------------------|------------------------------------------------------------------|------|-----------|---|----------------------------------------------------------------------------------------------------|
| 0        | Time Zone<br>Synchronize Time To Camera                                    | (GMT) Greenwich mean time; London, Lisbon, C                     | Save | G Refresh | 2 | Cochez la case si vous souhaitez<br>synchroniser l'heure des caméras<br>avec celle du NVR.                      |
| 4        | Automatically Synchronize With<br>HTP Servic<br>System Time<br>Date Format | Internet Time Server 3<br>1010-000000000000000000000000000000000 |      |           | 3 | En cochant cette case, l'heure<br>du NVR se synchronisera avec<br>celle d'un serveur NTP (serveur<br>de temps). |
| 6        | Time Format<br>Enable DST                                                  | 24-hour<br>0  Minute                                             |      |           |   |                                                                                                    |

Note : Si vous décochez la case «Synchroniser auto. avec l'horloge du serveur Internet», il vous faudra régler la date et l'heure manuellement.

4 Il y a deux manières différentes de régler la date et l'heure du NVR autre que par un serveur NTP :

- Entrer la date et l'heure manuellement
- Cliquer sur Synchroniser avec PC pour synchroniser la date et l'heure du NVR avec celle de votre ordinateur.
- 5 Sélectionner le format d'affichage de la date.
- 6 Sélectionner le format d'affichage de l'heure.

Cliquez sur «Sauvegarder» pour enregistrer les modifications.

### Réglages de base - Réseau

Pour configurer les réglages réseau du NVR, cliquez sur 🖏 puis allez dans le menu Réglages simples > Réseau.

| Network                |             |      |         |
|------------------------|-------------|------|---------|
|                        |             | Save | Refresh |
| Network Type           | DHCP        |      |         |
| HTTP Port              | 88          |      |         |
| HTTPS Port             | 443         |      |         |
| IP Address             | 172.16.0.65 |      |         |
| Subnet Mask            | 255.255.0.0 |      |         |
| Gateway                | 172.16.0.1  |      |         |
| Primary DNS Server     | 0.0.0.0     |      |         |
| Alternative DNS Server | 192.168.8.8 |      |         |
| UPNP                   | Enabled     | •    |         |

Pour plus de détails sur ces paramètres, veuillez vous rendre à la page 22 de ce manuel d'utilisation.

### Réglages de base - Email

Le système peut être configuré pour envoyer un e-mail aux utilisateurs définis si un incident (alarme) est détecté.

Cliquez sur 🕹 puis allez dans le menu Réglages simples > Email.

|   | Email                    |      |           |      |           | 0 | Pour plus de détails, veuillez vous rendre à la page 24. |
|---|--------------------------|------|-----------|------|-----------|---|----------------------------------------------------------|
|   |                          |      | Save Save |      | 🕢 Refresh |   |                                                          |
|   | Enable E-Mail            | Open | ~         |      |           | 2 | Adresses e-mails des<br>destinataires des alertes        |
|   | Authentication           | Open | ~         |      |           |   | (jusqu'à 4 destinataires max.)                           |
|   | SMTP Server              |      |           |      |           |   |                                                          |
| 0 | SMTP Port                | 25   |           |      |           |   |                                                          |
| ש | Transport Layer Security | None | ~         |      |           |   |                                                          |
|   | SMTP Username            |      |           |      |           |   |                                                          |
|   | SMTP Password            |      | ĺ         | Test |           |   |                                                          |
|   | Sender                   |      |           |      |           |   |                                                          |
|   | First Receiver           |      |           |      |           |   |                                                          |
| 6 | Second Receiver          |      |           |      |           |   |                                                          |
| 2 | Third Receiver           |      |           |      |           |   |                                                          |
|   | Fourth Receiver          |      |           |      |           |   |                                                          |

Cliquez sur le bouton «Sauvegarder» pour enregistrer les paramètres, puis sur le bouton «Test» pour vérifier que votre configuration est fonctionnelle. Si le test est réussi, tous les destinataires renseignés recevront un e-mail de test.

### Réglages de base - Paramètres FTP

Le système peut être configuré pour envoyer une capture photo sur un serveur FTP si un incident (alarme) est détecté.

Cliquez sur 🖏 puis allez dans le menu Réglages simples > Paramètres FTP.

| FTP Settings   |                                 |      |           |
|----------------|---------------------------------|------|-----------|
|                |                                 | Save | C Refresh |
|                |                                 |      |           |
| FTP Address    | ftp://172.16.1.69               |      |           |
| 1 11 / Kallooo | Example:ftp://192.168.1.103/NVR | 1    |           |
| FTP Port       | 21                              |      |           |
| FTP Mode       | PASV                            | •    |           |
| FTP Username   | lhr                             |      |           |
| FTP Password   | ••••                            |      |           |
| Test           |                                 |      |           |

Pour plus de détails, veuillez vous rendre à la page 25.

Cliquez sur le bouton «Sauvegarder» pour enregistrer les paramètres, puis sur le bouton «Test» pour vérifier que votre configuration est fonctionnelle. Si le test est réussi, un message système vous l'indiquera.

### Réglages de base - DDNS

Pour configurer les réglages réseau du NVR, cliquez sur 🛃 puis allez dans le menu Réglages simples > DDNS.

| DDNS             |                 |      |              |
|------------------|-----------------|------|--------------|
|                  |                 | Save | Cy Refresh   |
| Enable DDNS      | V               |      |              |
| DDNS             | test. mynvr.org |      | Restore DDNS |
| Third Party DDNS |                 |      |              |
| DDNS Server      | None            | ~    |              |
| Domain           |                 |      |              |

Activer DDNS : Cochez cette case pour activer le DDNS. Vous pourrez alors utiliser une adresse http://nomdedomaine + port HTTP pour accéder au NVR via un navigateur web hors de votre réseau local. Par exemple, avec un nom d'hôte «a6747.mynvr.org» et un port HTTP «88», le lien à utiliser sera : «http://a6747.mynvr.org;88»

DDNS tiers : Différents services DDNS tiers sont proposés tels que «www.no-ip.com» ou «www. 3322.com».

### Réglages de base - OSD

Cliquez sur 🛃 puis allez dans le menu Réglages simples > OSD pour accéder au paramètres d'affichage pour les flux vidéo de chaque caméra (nom à afficher, affichage du nom du canal, et de l'heure).

|                      |           | Save | G Refie |
|----------------------|-----------|------|---------|
| Channel              | Channel02 |      |         |
| Channel name         | FC54I5XE  |      |         |
| Display Channel Name | Yes       | •    |         |
| 4 Display Time       | Yes       | •    |         |
| Enable Privacy       |           |      |         |

- Sélectionnez une caméra dans le menu déroulant.
- 2 Nom de la caméra (ex : cuisine, salon, etc.) qui sera affiché dans le coin haut gauche sur le flux vidéo.
- 8 Afficher ou non le nom de la caméra sur le flux vidéo.
- 4 Afficher ou non l'heure de la caméra sur le flux vidéo.

### Réglages de base - Encodage vidéo

Pour accéder aux réglages d'encodage vidéo (résolution, etc.) des caméras, veuillez cliquer sur 🕹 puis allez dans le menu Réglages simples > Encodage vidéo.

| Video Encode |             |      |         |
|--------------|-------------|------|---------|
|              |             | Save | Refresh |
| 1 Channel    | Channel03   | •    |         |
| 2 Stream     | Main Stream | •    |         |
| 8 Resolution | 1280 X 720  | •    |         |
| 4 Bit Rate   | 2M          | •    |         |
| 5 Frame Rate | 23          | •    |         |

- Sélectionnez la caméra de votre choix dans le menu déroulant.
- 2 Sélectionnez l'un des deux flux : flux principal ou flux secondaire.
- Ø Définissez la résolution vidéo de la caméra. Plus la résolution est haute, meilleure sera la qualité d'image mais plus de bande passante sera nécessaire.
- ④ Définissez le débit (bitrate) de la caméra. Plus le débit est important, meilleure sera la qualité d'image mais plus de bande passante sera nécessaire.
- 5 La fréquence d'image indique le nombre d'images par seconde. Plus ce nombre est grand, plus l'image est fluide.
  - Lorsque le format vidéo est en 50Hz, le nombre d'image par seconde est 25 fps.
  - Lorsque le format vidéo est en 60Hz, le nombre d'image par seconde est 30 fps.

Note : En cas de bande passante limitée, une plus petite fréquence d'image est conseillée.

Cliquez sur «Sauvegarder» pour enregistrer les modifications.

### Réglages de base - Emplacement de stockage

Pour modifier le chemin du dossier d'enregistrement des captures photo instantanées sur votre ordinateur ,veuillez cliquer sur 😨 puis allez dans le menu Réglages simples > Emplacement stockage.

| Storage Location     |                     |        |           |
|----------------------|---------------------|--------|-----------|
|                      |                     | Save   | G Refresh |
| Snapshot Pictures To | c:\NVR_SnapPictures | Browse |           |

Pour prendre une capture photo instantanée, cliquez sur l'icône 🔤 présente sur la fenêtre de flux vidéo en direct ou de lecture vidéo (enregistrements). La capture photo sera enregistrée dans le dossier indiqué ci-dessus (sur votre ordinateur).

# Gestion du système - Comptes utilisateurs

Les niveaux de permissions utilisateurs sont, du plus bas au plus haut, visiteur, opérateur et administrateur. Chaque niveau d'utilisateur a des permissions différentes.

Un administrateur peut ajouter, modifier ou supprimer des utilisateurs en définissant leur niveau de permission.

Cliquez sur 👶 puis allez dans le menu Gestion du système > Comptes utilisateurs.

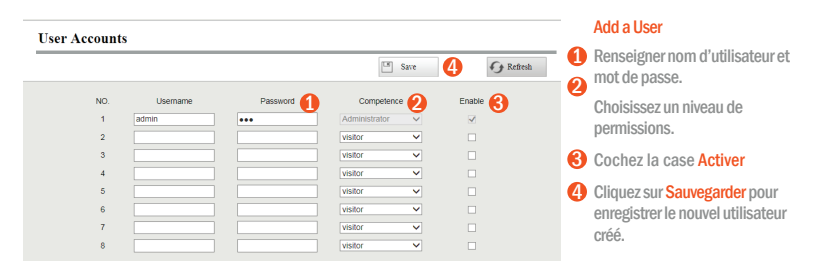

#### Modifier le mot de passe administrateur

🚺 Dans le champ Mot de passe, effacez le mot de passe existant et remplacez-le par le nouveau mot de passe.

Cliquez sur Sauvegarder pour enregistrer les modifications.

Note : Les noms d'utilisateur et les mots de passe doivent être composés de 1 à 20 chiffres, lettres ou caractères spéciaux.

### Gestion du système - Importer/Exporter configuration

Cliquez sur 😳 puis allez dans le menu Gestion du système > Importer/Exporter pour importer ou exporter un fichier de configuration pour votre NVR.

| Backup is used to save your current settings. It is recommended to backup your configuration before mostlying or upgading firmware. Pour exporter immédiatement un fice configuration nommé «config.bin».                                                                                                    | I <mark>rs</mark> »<br>:hier de |
|----------------------------------------------------------------------------------------------------|---------------------------------|
| Settings can be restored by uploading the backup file. Path: Path: Bitowse Import SetEctionnez un fichier «config.bin» Note: Cliquez sur le bouton Importer.                                                                                                    | i <b>er</b> »,<br>puis          |
| 1. All current settings will be overwritten when importing a configuration file. If a bad configuration file is uploaded the<br>carrier arms not work.<br>2. Do not disturb the update process to turning off the power, the IP carrier arms be damaged. The loading process takes<br>about 05 secondes, le NVR redémairre<br>automatiquement une fois l'importa | on<br>ation                     |

- Ne pas éteindre le NVR durant l'importation du fichier de configuration.
- Tous les paramètres actuels seront remplacés par ceux contenus dans le fichier de configuration importé.

### Gestion du système - Mise à jour

Cliquez sur 🛃 puis allez dans le menu Gestion du système > Mise à jour pour accéder à l'interface de mise à jour du firmware (un fichier de firmware est nécessaire).

| Upgrade |                |                |  |
|---------|----------------|----------------|--|
|         |                |                |  |
| Path:   | D:\upgrade.bin | Browse Upgrade |  |

Cliquez sur «Sélectionner...» pour sélectionner un fichier de firmware sur votre ordinateur.

Cliquez sur «Mise à jour» pour démarrer la mise à jour du système.

Ne surtout pas éteindre le NVR durant le processus de mise à jour.

### Gestion du système - Réinitialisation des paramètres

Cliquez sur 🖏 puis allez dans le menu Gestion du système > Réinitialisation d'usine pour réinitialiser les paramètres d'usine du NVR. Cette réinitialisation n'affecte que les paramètres du système, pas les fichiers stockés sur le disque dur interne du NVR.

| Factory Reset |                                                                             |  |
|---------------|-----------------------------------------------------------------------------|--|
|               |                                                                             |  |
| Factory Reset | Click this button to soft reset the camera to its default factory settings. |  |

Cliquez sur «Réinitialisation d'usine» pour lancer la réinitialisation du NVR.

### Gestion du système - Redémarrage du NVR

Cliquez sur 🖏 puis allez dans le menu Gestion du système > Redémarrer. Cliquez sur le bouton «Redémarrer» puis validez par «OK».

## Gestion du système - Réinitialisation automatique du NVR

Cliquez sur 🛃 puis allez dans le menu Gestion du système > Restauration auto.

| Auto Restore |                 |      |           |
|--------------|-----------------|------|-----------|
|              |                 | Save | C Refresh |
| Date         | Never           | •    |           |
| Time         | 0 - : 0 - : 0 - |      |           |

Vous pourrez alors configurer le système pour qu'il se réinitialise automatiquement à la fréquence de votre choix (ex : tous les jours à 12h, chaque lundi à minuit, etc.).

#### **INTERFACE WEB - LECTURE VIDÉO (ENREGISTREMENTS)**

### Lecture des enregistrements vidéo

Cliquez sur 🗾 dans la barre de menu principale pour accéder à l'interface de lecture des enregistrements vidéo.

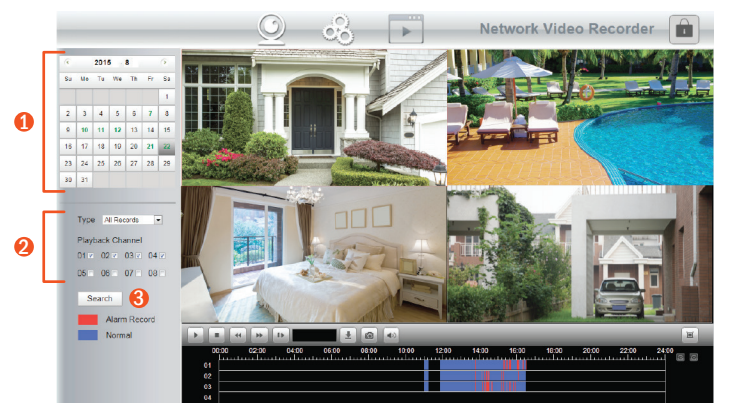

- 1 Sélectionnez la date qui vous intéresse dans le calendrier.
- 2) Sélectionnez le type d'enregistrement et cochez les cases des caméras souhaitées (4 max.).
- Cliquez sur le bouton de recherche. Si des résultats correspondant à vos critères sont trouvés, ils apparaîtront sur la frise chronologique. Vous pourrez alors les visualiser depuis cette interface.

### **INTERFACE WEB - LECTURE VIDÉO (ENREGISTREMENTS)**

### Interface de lecture - Présentation des icônes

|          | Démarrer la lecture                                                       |
|----------|---------------------------------------------------------------------------|
|          | Arrêter la lecture                                                        |
| - 44     | Retour arrière rapide (accéléré jusqu'à 32x)                              |
| ••       | Avance rapide (accéléré jusqu'à 32x)                                      |
| 1.       | Avance ralentie (vitesse jusqu'à 1/32 de la vitesse normale)              |
| Ŧ        | Télécharger l'enregistrement vidéo (sera enregistré sur votre ordinateur) |
| Ð        | Prendre une capture photo instantanée.                                    |
|          | Activer/désactiver le son (seulement avec caméras compatibles)            |
|          | Agrandir la fenêtre de lecture vidéo                                      |
| $\oplus$ | Zoom + sur la frise chronologique                                         |
| Θ        | Zoom - sur la frise chronologique                                         |

### NOTES DE L'UTILISATEUR

### NOTES DE L'UTILISATEUR

### NOTES DE L'UTILISATEUR

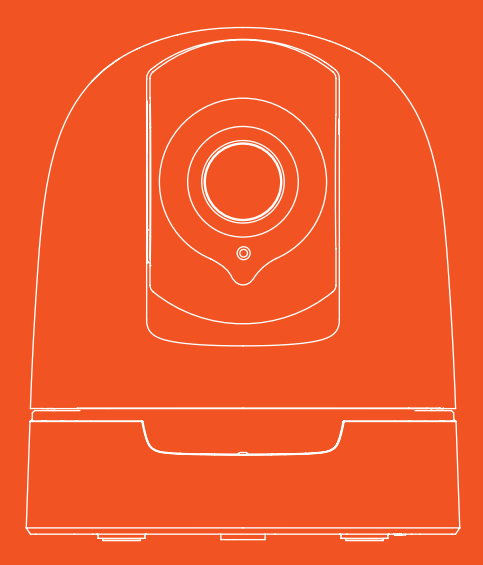

# novodio